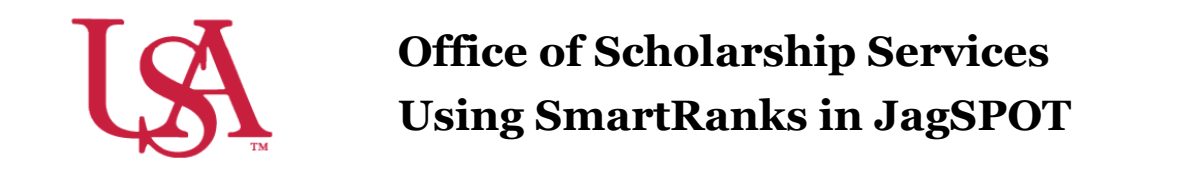

*SmartRanks* are used to rank applicants who already meet the matching requirements of a scholarship using multiple criteria. This feature allows committees to quickly see a stack ranking of candidates and eliminate inconsistency in awarding. *SmartRanks* can be predefined as outlined below or can be created or updated during awarding in the Award View screen. When applied, the *SmartRank* will create a weighted numeric score for each candidate and an ordinal ranking for each that can be sorted or filtered on in the Award Views screen.

1. Login to JagSPOT and select Award on the left-hand navigation bar, followed by the SmartRanks tile.

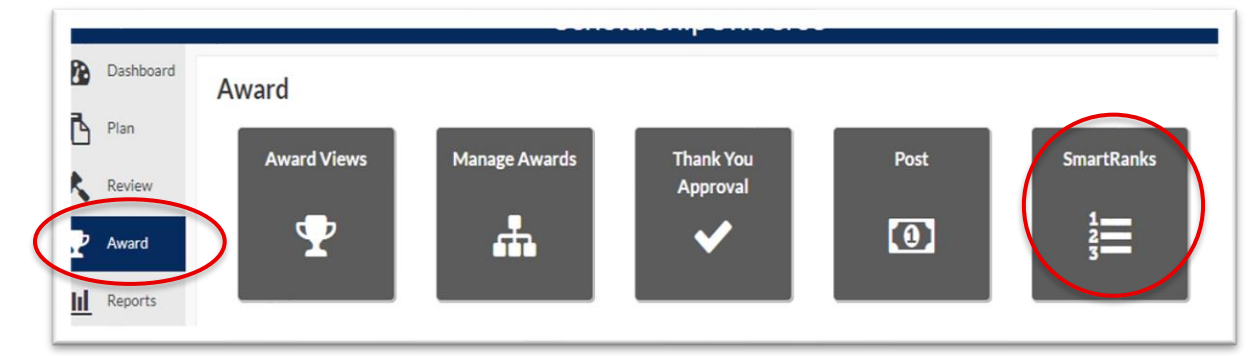

2. To create a new *SmartRank* select the *Add*+ button.

| ive Inactive       |                   |            |            |              |          |                  |
|--------------------|-------------------|------------|------------|--------------|----------|------------------|
| Name               | Organization      | Department | Date Added | Last Updated | Edit     | Deactivate       |
| Scholarship Name   |                   |            | 9/28/2020  | 9/28/2020    | <b>A</b> | Û                |
| н <b>4 1</b> ⊁ н ( | 10 v items per pa | age        |            |              |          | 1 - 1 of 1 items |

3. From here, users are able to search for application questions and Banner student data such as institutional or High School GPA, SAT/ACT scores, or residency.

| Add Requirer     | nent                             | X           |
|------------------|----------------------------------|-------------|
| Question SIS     |                                  |             |
| Question         | Search from an existing question | v           |
| SmartRank Weight | %                                |             |
|                  |                                  | Cancel Save |

As requirements are added to the *SmartRank*, users will assign weights in relation to other requirements. These percentages must equal 100%.

| • Name<br>Scholarship<br>Organization |                     |           |               |       |             |   | Non-numeric factors ca<br>also be added to into th<br>SmartBank, such as          |
|---------------------------------------|---------------------|-----------|---------------|-------|-------------|---|-----------------------------------------------------------------------------------|
| Select an item                        | •                   |           |               |       | Add         |   | residency description or<br>major. To do this, select<br>requirement, then select |
| Item                                  | Multiple<br>Answers | Direction | Weight<br>(%) | Edit  | Delete      |   | operator (equal to, any o<br>these, none of these) and                            |
| Review Score                          |                     | Ascending | 50%           | Salt  | Û           |   | assign an amount value.                                                           |
| HIGH_SCHOOL_GPA                       |                     | Ascending | 25%           | (a)   | Û           | Ч |                                                                                   |
| RESIDENCY_DESCRIPT                    | ION                 |           | 10%           | (and  | Ŵ           |   |                                                                                   |
|                                       |                     |           |               | Total | Weight: 85% |   |                                                                                   |

4. Once a *SmartRank* has been created it can be used for any scholarship under review. To implement the newly created *SmartRank*, navigate back to the scholarship in the *Plan* tab. Then select the *Candidates* tab and use the drop-down menu to select the *SmartRank*.

|                |                 |                |                  |          | Select a SmartRank |              |
|----------------|-----------------|----------------|------------------|----------|--------------------|--------------|
| Student ID 🛛 🕈 | Name <b>T</b>   | Candidate Ty 🔻 | Created <b>T</b> | Matching | Y View Application | Award Amount |
| J00450930      | Autumn Courtney | Applicant      | 09/24/2020       | $\odot$  | <u>A</u>           | Ś            |

6. Once the *SmartRank* has been selected, the applicants will be reordered to reflect the values in the *SmartRank*. From here, the application materials can be viewed using the *Binocular* icon and they can be forwarded for awarding using the I icon.

| oplication Award Amount | View Application |
|-------------------------|------------------|
| \$                      | Ä                |
| \$                      | <b>A</b>         |